### Collaboration room 101 te Torhout

FAQ: Maak je gebruik van Teams via de schermen bovenaan achteren in het lokaal. Leg dit (indien nodig) aan via bakje Philips (schermen Distance) Quick►

Swap screens, (knop links onderaan - tabelknop) op de ipad als beeld rechtsboven niet goed staat

### Vooraf

#### Controle ruimte vooraf:

- 1. De beide schermen vooraan moeten telkens apart aangelegd worden.
- 2. Elk groepje heeft een apart scherm, Solstice Pod
- 3. Indien een scherm geen signaal weergeeft, controleer dan dat de bron op Solstice Pod staat.

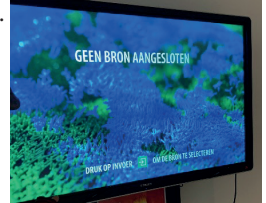

4

5. Druk op het tekentje van invoer op het scherm. De bron moet op 'Solstice' staan.

### Vooraf te installeren:

- 1. Installeer via bedrijfsportaal op de laptop van VIVES 2 apps: Solstice en Active Learning
- 2. Studenten zullen 'Solstice' ook moeten installeren >

https://www.mersive.com/download/

Noot: met Solstice kan je draadloos presenteren, het is een tool om in lokalen, vergaderruimtes en collaboration rooms objecten op een digitale manier te delen met elkaar. Het gaat om het beeld van je scherm, afbeeldingen en video.

Met Acitve learning kan je als docent schermen sturen en delen met de groep

## Hoe geraken studenten online?

#### via Solstice

- 1. Studenten voeren pincode in op Solstice op hun apparaat
- 2. Studenten maken zo connectie.
- 3. Studenten kunnen elk eigen scherm projecteren op hun scherm.
- 4. Als leerkracht verbind je met het scherm vooraan 'Lecturer'.
- 5. Om de eerste keer verbinding te maken met een scherm, ga ja naar de instellingen op de app 'Solstice'. Doe dit door op hand tandwiel te klikken. Ga naar 'General'.
- 6. Voer bij Solstice Discvory Service Adress volgend IP-adres in: '10.192.96.4'.
- 7. Ga terug naar het overzicht van de displays door op 'Back' te klikken.
- 8. Nu kun je kiezen met welk scherm je verbinding wilt maken.
- Om nauwkeurig een scherm te zoeken, klik je in de bovenste zoekbalk en voer je de 4-cijfer code in die je terugvindt op elk display.
- 10. Als je de display waarmee je wilt verbinden al ziet in deze lijst, zul je deze code ook moeten invoeren wanneer je erop klikt.

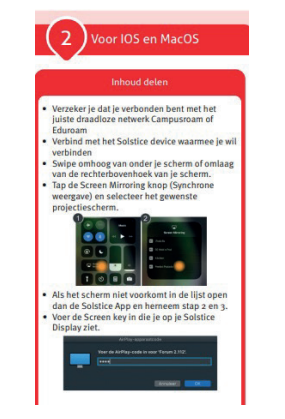

# Hoe geraken leerkrachten online?

#### via Active learning

- 1. Open 'Active Learning'
- Voer gebruikersnaam: Collaboratie@vives.be en wachtwoord: Collaboratie8500
- Vanuit dit scherm kun je jouw eigen scherm delen op elk ander scherm in de ruimte.
- 4. De verbinding maak je door te slepen vanuit het Primary Display naar bv. Anger. Dan wordt het scherm dat wordt geprojecteerd op 'Lecturer' geprojecteerd op 'Anger'

- 5. Van hieruit zijn nog meerdere opties mogelijk bv. 'Primary to all' zorgt ervoor dat jouw scherm op elk scherm wordt geprojecteerd.
- 6. Ook is het mogelijk om meldingen te maken over de les op jouw scherm bv. '5 more minutes, alle eyes front'.

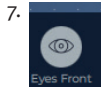

- 8. Een heel handige feature is om de schermen van de leerlingen onderling met elkaar te delen. 'bv. Stel groepje 'Anger' is op de goede weg en groepje 'Joy' sukkelt een beetje, dan is het mogelijk om een verbinding te maken vanuit Anger met Joy. Zo wordt het scherm van Anger geprojecteerd op dat van Joy, en kunnen leerlingen van elkaar leren. Dit doe je door te blijven duwen op een pod en iedereen ziet dit beeld dan.
- 9. Om de verbinding te verbreken, klik je op het rode bolletje of gebruik de knop reset om de verbindingen te verbreken.

### Teams meeting aanmaken

Wat met studenten op afstand?

- 1. Op voorhand een meeting reserveren op Teams. Duid tijdstip en lokaal aan.
- Gewoon meteen op 'Meet' drukken, leerlingen kunnen via Teams toetreden.